## Getting Started with ICT at Wellington High School

Username: \_\_\_\_\_

Password:

Username: First 5 letters of last name and First 2 letters of first name and ID Number Password: Should contain - 7+ Characters, 1+ Upper Case, 1+ Number Email Addresses: Username@whs.school.nz

Wireless Login Details: Username & Password

## Wireless Instructions - Open your wireless settings

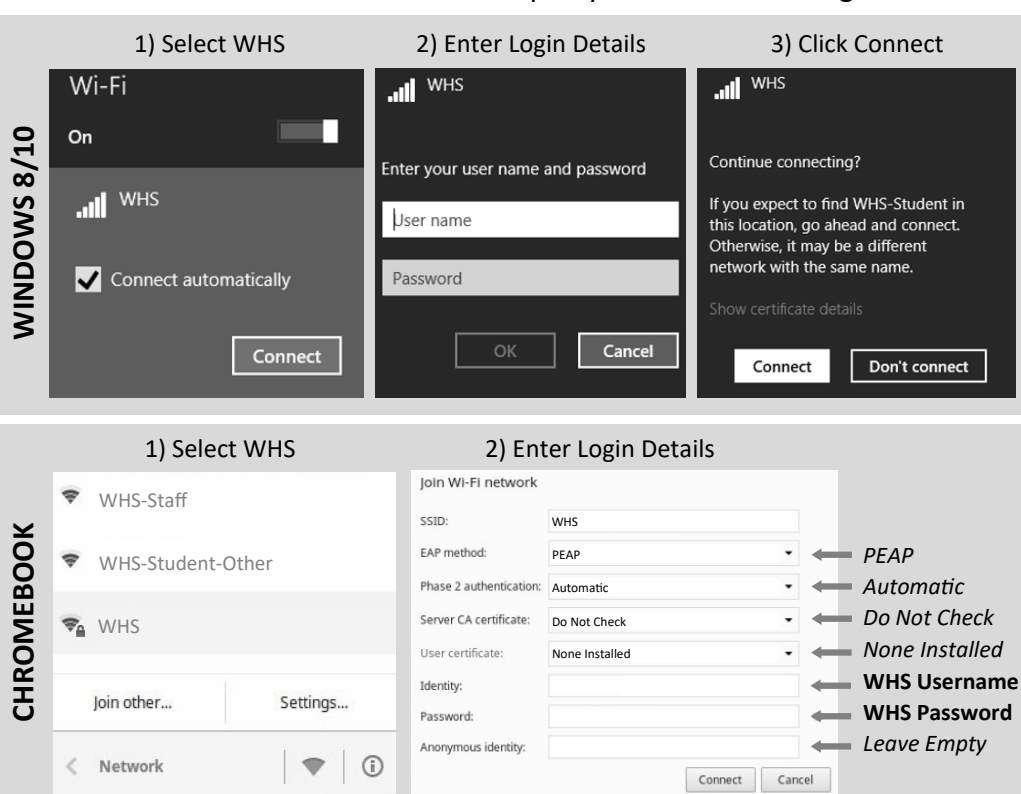

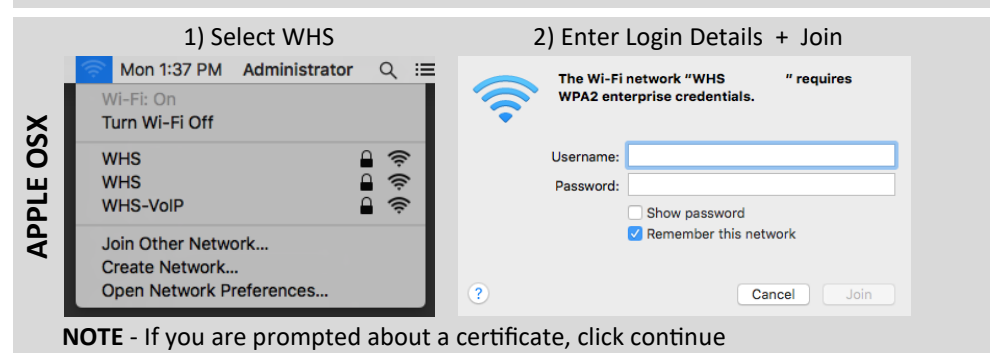

|  | IPHONE / IPAD | 1) | Open Wireless Settings                                               |
|--|---------------|----|----------------------------------------------------------------------|
|  |               | 2) | Tap WHS                                                              |
|  |               | 3) | Enter Username and Password                                          |
|  |               | 4) | Tap Connect                                                          |
|  |               | 5) | Accept any Certificate Warning                                       |
|  |               |    |                                                                      |
|  |               | 1) | Open Wireless Settings                                               |
|  | ANDROID       | 2) | Tap WHS                                                              |
|  |               | 3) | Enter the following options where possible:                          |
|  |               |    | EAP Method: <b>PEAP</b>                                              |
|  |               |    | Phase-2 Auth: MSCHAPV2                                               |
|  |               |    | CA Certificate: Do Not Validate                                      |
|  |               | 4) | Enter Username into the Identity Field - Leave Anonymous Field Empty |
|  |               | 5) | Enter <b>Password</b> into the Password Field                        |
|  |               | 6) | Tap Connect                                                          |
|  |               | 7) | Accept any Certificate Warning                                       |
|  |               |    |                                                                      |

## **Frequently Asked Questions**

- Forgotten your password? Visit Student Services first, otherwise visit the Fish Bowl
- Having Issues connecting to the wireless? Visit the Fish Bowl during Morning Tea/Lunch
- Have another device to use on the wireless? Use the instructions on this pamphlet.
- Has your account been breached/hacked? Visit the Fish Bowl immediately.
- Have you lost your device? See your Dean or a Deputy Principle immediately.
- How do I add credit to my printing account? Visit Student Services.
- How do I change my password? Log onto a Windows Computer, Press Ctrl + Alt + Del, Click Change a password.

## **Quick Start**

- To Access Your Email/Drive/Calendar/Classroom: Go To "hub.whs.school.nz" (Student Hub) > Click the service You would like
- To Access Time Table/Attendance/Results/Course Selection:
  Go To "hub.whs.school.nz" (Student Hub) > Click "Student Portal"